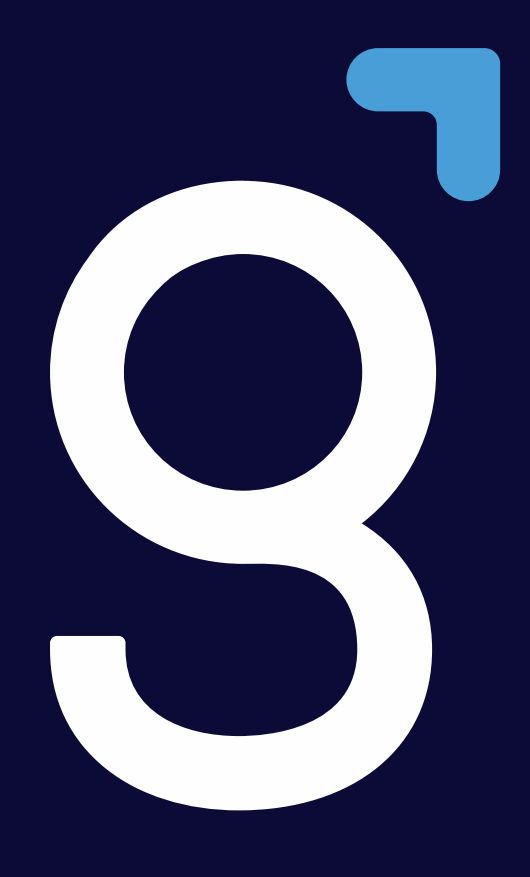

# Manual de uso – Home Broker Genial Aplicativo

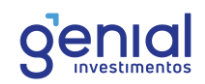

# ÍNDICE

| 1. Introdução           | 3  |
|-------------------------|----|
| 2. Acesso               | 4  |
| 3. Menu Principal       | 8  |
| 4. Modo de operação     | 9  |
| 4.1 Modo Padrão         | 9  |
| 4.2 Modo Day Trade      | 9  |
| 5. Análise1             | 0  |
| 5.1 Cotações1           | 0  |
| 5.2 Gráficos1           | .3 |
| 5.3 Livro 1             | .9 |
| 5.3.1 Livro de Ofertas1 | .9 |
| 5.3.2 Livro de Preços2  | 0  |
| 5.3.2 SuperDOM          | 0  |
| 5.4 Times & Trades      | 1  |
| 6. Negociação2          | 2  |
| 6.1 Comprar/Vender      | 2  |
| 6.1.1 Boleta Rápida2    | 3  |
| 6.2 Posição             | 5  |
| 6.3 Lista de Ordem 2    | 6  |
| 7. Notícias2            | 8  |
| 8. Configurações2       | 9  |

# 1. Introdução

O Aplicativo do novo Home Broker da Genial foi desenvolvido juntamente com a Nelogica e permite ao você acessar o mercado e fazer suas operações em qualquer lugar onde estiver.

Neste manual, iremos mostrar e explicar um pouco sobre todas as ferramentas disponíveis no aplicativo. Caso você fique com qualquer dúvida de usabilidade ou operacional da plataforma, a Genial estará disponível através dos contatos abaixo:

# Mesa de Operações:

4004-8888, opção 2.

#### Canal do Trader:

canaldotrader@genialinvestimentos.com.br

#### Time de plataformas:

4004-8888, opção 4.

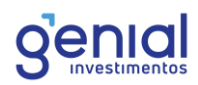

# 2. Acesso

Para acessar o Aplicativo do Novo Home Broker da Genial Investimentos, siga os passos abaixo.

No aplicativo, vá no menu principal, localizado na parte inferior da tela e selecione "Novo Home Broker".

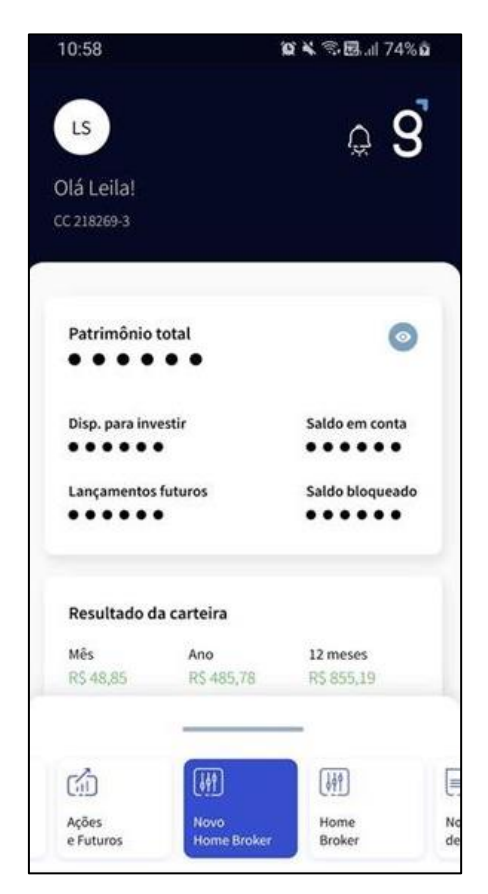

O acesso também pode ser feito na guia de Ações e Futuros. Clique em Acessar para ser direcionado.

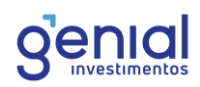

| Oportunidades                                            | Ações e futuros                                 | Fundos Re     | nd |
|----------------------------------------------------------|-------------------------------------------------|---------------|----|
| Novo Home                                                | Broker                                          | W             | ľ  |
| Acesse o Hor<br>e mercado fu                             | ne Broker-e negocie<br>ituro.                   | ações, opções |    |
| Acessar →                                                |                                                 |               |    |
| Home Broke                                               | r                                               | Ē             | ſ  |
| Home Broke                                               |                                                 |               |    |
| Acesse o Hor<br>e mercado fu                             | ne Broker e negocie :<br>ituro.                 | ações, opções |    |
| Acesse o Hor<br>e mercado fu<br>Acessar →                | ne Broker e negocie<br>ituro.                   | ações, opções |    |
| Acesse o Hor<br>e mercado fu<br>Acessar →<br>Alocação de | ne Broker e negocie :<br>ituro.<br>Limite Fácil | ações, opções |    |

No primeiro acesso, você deve baixar o aplicativo na loja de aplicativos do seu celular, clique em "Ir Para a App Store". Após baixar, não será mais necessário visitar a loja de aplicativos a cada acesso.

| LS                                                     | <b>≙</b> 8                    |
|--------------------------------------------------------|-------------------------------|
| )lá Leilal                                             |                               |
| C 218269-3                                             |                               |
|                                                        |                               |
|                                                        |                               |
| Patrimônio total                                       | O                             |
|                                                        |                               |
| Disp. para investir                                    | Saldo em conta                |
| ••••                                                   | •••••                         |
| Lançamentos futuros                                    | Saldo bloqueado               |
| •••••                                                  | •••••                         |
|                                                        |                               |
|                                                        | >                             |
| Baixar novo H                                          | ome Broker                    |
| Para acessar o novo Home<br>realizar o download do app | Broker, será necessário<br>p. |
|                                                        | PP STORE                      |

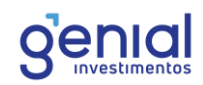

Baixe o aplicativo no seu celular.

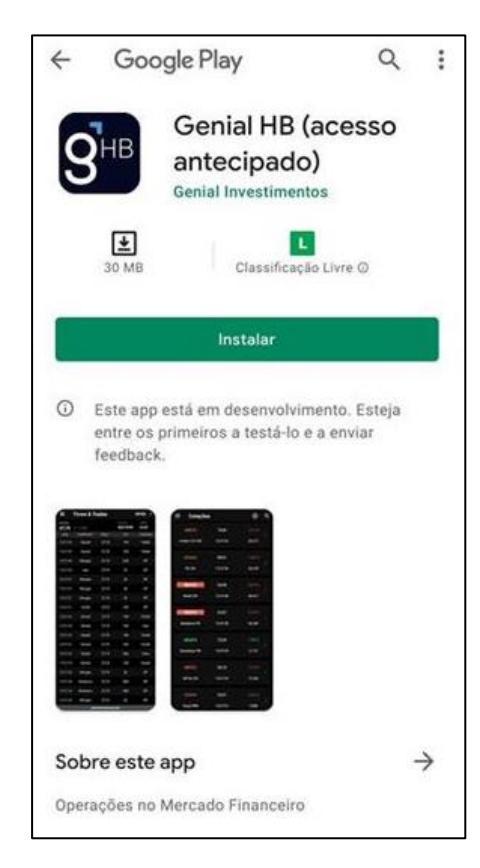

Após o aplicativo baixado, você poderá acessar o menu novamente e selecionar Novo Home Broker.

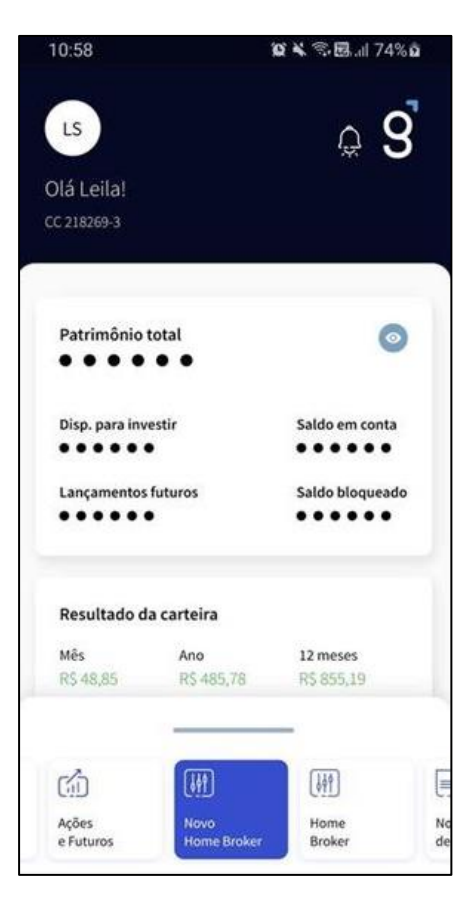

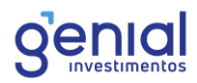

Ao clicar no ícone, o Novo Aplicativo será aberto. Clique em Entrar:

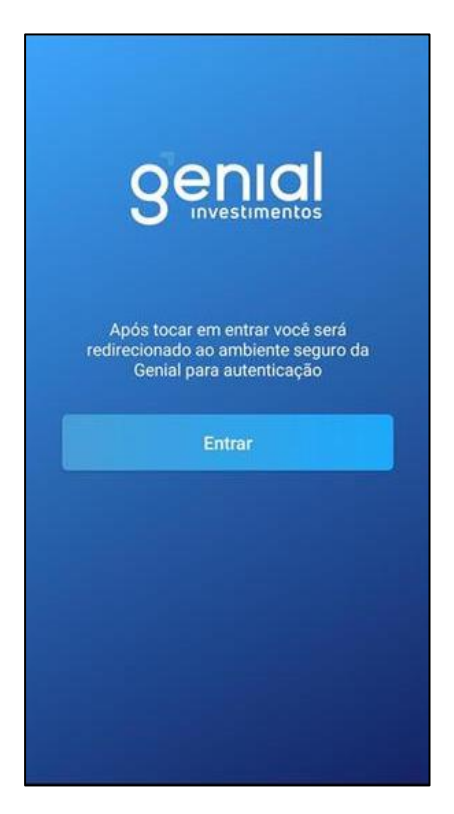

Você será direcionado para a página de Login. Digite as mesmas credenciais de acesso que é feito no portal da Genial.

|          |          | Aut      | entica  | ção      |           |      |
|----------|----------|----------|---------|----------|-----------|------|
|          |          |          |         |          |           |      |
| Pree     | ench     | na co    | om c    | os da    | dos       | de   |
| sua      | con      | ta p     | ara f   | azer     | 0         |      |
| logi     | in.      |          |         |          |           |      |
| Digite s | eu e-mi  | 17       |         |          |           |      |
| . v      | embrar   | meu ac   | esso ne | ste disp | ositivo   |      |
| Digite   | sua se   | nha util | lizando | o tecla  | ido aba   | ixo: |
|          |          | •        |         |          |           |      |
| 8 ou 9   | 2 04 1   | 4 ou 0   | 3 ou 6  | 5 ou 7   | $\otimes$ |      |
| Recupe   | rar minl | na senha |         |          |           |      |
| EN       | TRAR     |          | +       |          |           |      |
|          | 11.1991  |          |         |          |           |      |
|          |          |          |         |          |           |      |

Pronto, você está logado no aplicativo do novoHome Broker da Genial Investimentos.

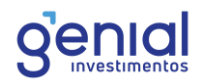

# 3. Menu Principal

Ao abrir o Aplicativo, você terá acesso as ferramentas do Home Broker, basta acessar o Menu especificado no canto superior à esquerda, representado por três traços na horizontal.

| 12:18 |            |          | Ø | • UTE 4G |
|-------|------------|----------|---|----------|
| Ξ     | Cotaçõ     | es       |   |          |
| ,     | ABEV3      | 17,63    |   | 1,15 %   |
| Amt   | oev S/A ON | 12:18:41 |   | 5.562    |
| . i   | 33SA3      | 16,28    |   | -0,85 %  |

O menu aparecerá no canto esquerdo do seu celular, mostrando o seu nome, sua conta e as opções de ferramentas disponíveis no aplicativo.

| 🔆 Cotações                                    |     | ි | Q |
|-----------------------------------------------|-----|---|---|
|                                               |     |   |   |
| DANIEL DO ESPIRITO SANTO LIMA<br>Conta 162384 |     |   |   |
|                                               |     |   |   |
|                                               |     |   |   |
| 00 Gráficos                                   |     |   |   |
| .≞  <sup>⊯</sup> Livro                        |     |   |   |
| ⑦ Times & Trades                              |     |   |   |
|                                               |     |   |   |
| 🎸 Modo Day Trade 🌑                            |     |   |   |
| S Comprar/Vender                              |     |   |   |
| D SuperDOM                                    |     |   |   |
| 🔊 Posição                                     |     |   |   |
| 🕮 🛛 Lista de Ordens                           |     |   |   |
|                                               |     |   |   |
| 🕮 Notícias                                    |     |   |   |
|                                               |     |   |   |
| 😳 Configurações                               |     |   |   |
| ③ Ajuda                                       | 0.0 |   |   |

Vamos passar cada uma delas a seguir.

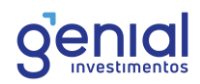

# 4. Modo de operação

O Home Broker da Genial Investimentos foi desenvolvido para permitir que você opere através de dois modos: **Padrão** e **Day Trade**.

#### 4.1 Modo Padrão

No modo Padrão, as posições que você abrir e que não forem fechadas ao final do dia por você ficarão em custódia para os próximos pregões. Esse modo é indicado para quem deseja operar Swing Trade e ficar posicionado no papel.

No modo padrão, a chave de negociação aparece desta forma:

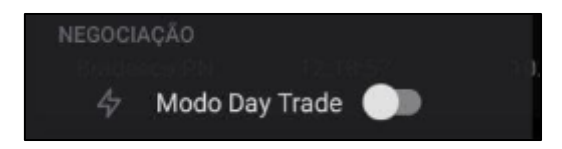

Neste modo, você terá acesso a sua custódia aqui na Genial Investimentos, onde poderá visualizar os ativos e sua respectiva posição.Não é necessário realizar alocação específica para operar pelo modo Padrão, independente do mercado, e a alavancagem dependerá da garantia que você tem na corretora.

Reforçamos que as operações feiras por este modo não serão encerradas pelo sistema de risco no final do dia, dado que a validação da margem para passar posicionado já é avaliada na abertura da posição.

# 4.2 Modo Day Trade

Ao habilitar o modo Day Trade, as posições que você abrir serão zeradas no fim do pregão. As ferramentas de negociação exibirão apenas a suas operações Day Trade e suas posições consolidadas em custódia não serão exibidas.

No modo day-trade, a chave de negociação aparece desta forma:

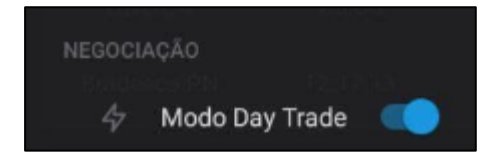

Para que possa fazer as operações neste modo, é necessário realizar a alocação via Trader Cockpit (<u>https://trader.genialinvestimentos.com.br</u>), na área designada do Home Broker, tanto para operar no mercado Bovespa, quanto no mercado futuro.

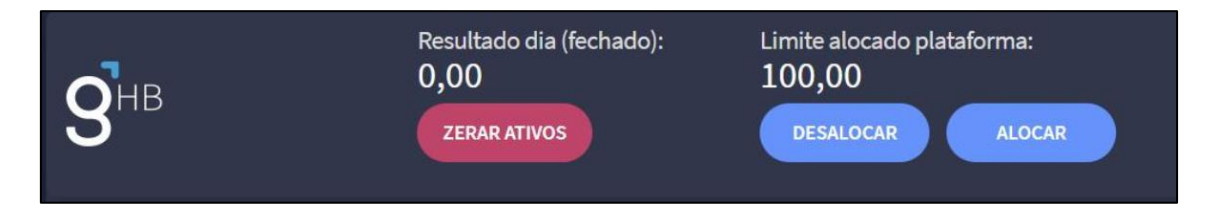

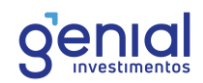

# 5. Análise

# 5.1 Cotações

Nas opções de cotações, você terá acesso a grade de cotações dos ativos do mercado, com a informação do ticker, preço e a variação do dia.

| ≡ Cotaçõ     | es       | තු      | Q |
|--------------|----------|---------|---|
| ABEV3        | 17,63    | 1,15 %  |   |
| Ambev S/A ON | 12:18:41 | 5.562   |   |
| B3SA3        | 16,28    | -0,85 % |   |
| B3 ON        | 12:18:41 | 6.439   |   |
| BBAS3        | 32,07    | -0,22 % |   |
| Brasil ON    | 12:18:43 | 4.681   |   |
| BBDC4        | 25,09    | -1,77 % |   |
| Bradesco PN  | 12:18:46 | 10.741  |   |
| BRAP4        | 75,39    | 0,49 %  |   |
| Bradespar PN | 12:18:38 | 1.725   |   |
| BRFS3        | 26,79    | -0,26 % |   |
| Brf Sa ON    | 12:18:39 | 2.825   |   |
| CESP6        | 23,98    | -0,83 % |   |
| Cesp PNB     | 12:18:39 | 1.598   |   |

Na opção das configurações, acessado através do símbolo da engrenagem do lado superior direito, você pode configurar as informações que podem ser visualizadas na grade de cotações e a ordenação dos ativos.

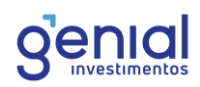

| ≡ Cotaçõ                          | es       | (t)<br>(t) | Q            |  |  |
|-----------------------------------|----------|------------|--------------|--|--|
| ABEV3                             | 17,62    |            | 5            |  |  |
| Ambev S/A ON                      |          | 5.596      |              |  |  |
| B3SA3                             | 16,28    |            | ~            |  |  |
| B3 ON                             | 12:19:12 | 6.470      | ž.           |  |  |
| BBAS3                             | 32,07    |            |              |  |  |
| Brasil ON                         |          | 4.757      | >            |  |  |
| BBDC4                             | 25,09    |            |              |  |  |
| Bradesco PN                       |          | 10.784     | 2            |  |  |
| BRAP4                             | 75,37    |            |              |  |  |
| Bradespar PN                      | 12:18:51 |            | >            |  |  |
| BRFS3                             | 26,77    |            | 2            |  |  |
| Brf Sa ON                         |          | 2.829      | >            |  |  |
| Configurações                     |          |            |              |  |  |
| Opções de Visualização dos Ativos |          |            |              |  |  |
| †↓ Ordenação                      |          | Ticker     | $\downarrow$ |  |  |

Na ordenação, é possível classificar por vários parâmetros, como Ticker, Status, Variação, preço e outras opções.

|            | 75,38       |    |  |
|------------|-------------|----|--|
| Cancelar   | Ordenar por | ок |  |
| Abertura   |             |    |  |
| Customizad | o           |    |  |
| Fechamento | o Anterior  |    |  |
| Hora       |             |    |  |
| Máximo     |             |    |  |
|            |             |    |  |

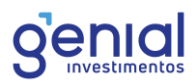

Nas opções de visulização dos ativos, você pode configurar quais informações serão exibidas no cartão. As infos do Papel, Último Preço e Variação, exibidos na linha superior, são obrigatórios.

| ← Opções da               | Grade                    |                    |                         |
|---------------------------|--------------------------|--------------------|-------------------------|
| PRÉ-VISUALIZAÇÃO          |                          |                    |                         |
| PETR4<br>Petrobras PN     | <b>28,86</b><br>12:19:18 | <b>-1,1</b><br>32. | <mark>0 %</mark><br>262 |
| LINHA SUPERIOR            |                          |                    |                         |
| Info 01                   |                          |                    |                         |
| Info 02                   |                          |                    |                         |
| Info 03                   |                          |                    |                         |
| Info 04 (Modo horizontal) |                          |                    |                         |
| LINHA INFERIOR            |                          |                    |                         |
| Info 01                   |                          |                    |                         |
| Info 02                   |                          |                    |                         |
| Info 03                   |                          | Negócios           |                         |
| Info 04 (Modo horizontal) |                          |                    |                         |

Para remover um ativo, basta pressionar o card do ativo e escolher a opção Ordenar/Remover. Ao escolher um ativo, através da grade inicial, você é direcionado a um gráfico simples das cotações daquele papel, com informações mais detalhadas de

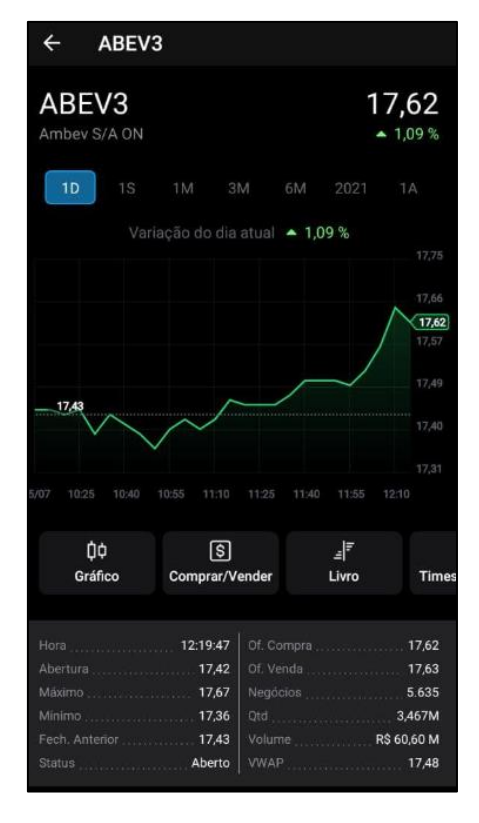

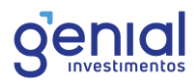

preço, como abertura, máximo, mínimo, preço do fechamento anterior, número de negócios entre outros.

No gráfico você pode escolher a periodicidade através do botão de 1D (um dia), 1S (um semana), 1M (um mês), 3M (três meses), 6M (seis meses), o ano vigente e a variação dos últimos 12 meses (1A).

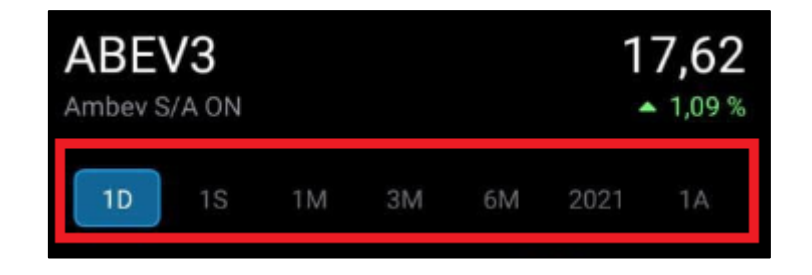

Além disso, nessa tela você pode ter acesso a um gráfico mais detalhado do ativo (com a possibilidade do envio de ordem, inserção de indicadores entre outras funções), a boleta de compra e venda, ao livro de ofertas e ao Times & Trades.

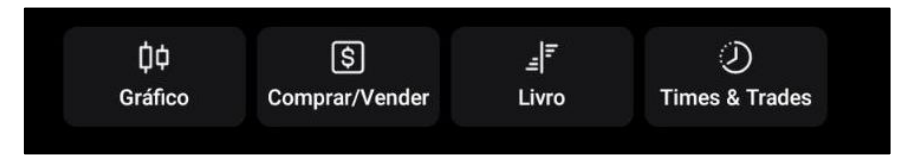

# 5.2 Gráficos

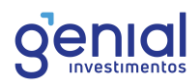

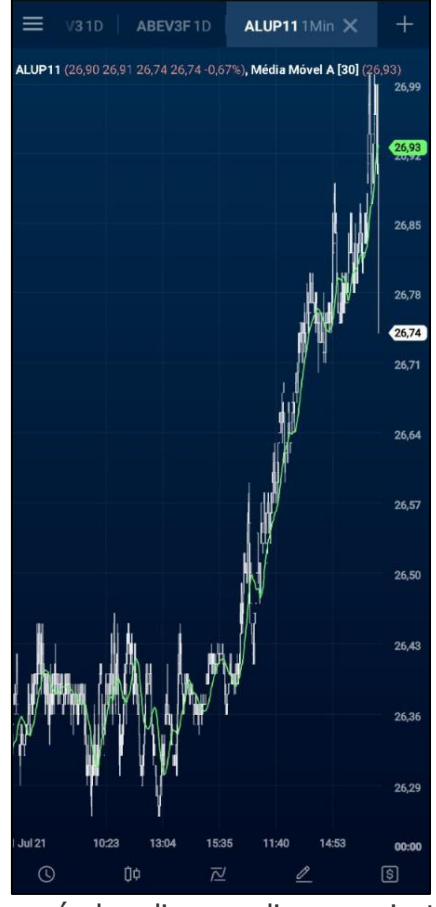

Você pode realizar seus estudos através do gráfico do aplicativo.

O menu inferior, é possível realizar os diversos ajustes de periodicidade, inserir indicadores, estudos, ativar a boleta e outras opções.

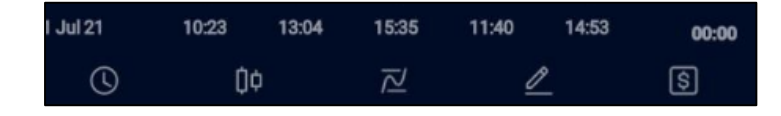

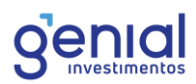

A periodicidade pode ser configurada através do símbolo do relógio localizado no Menu.

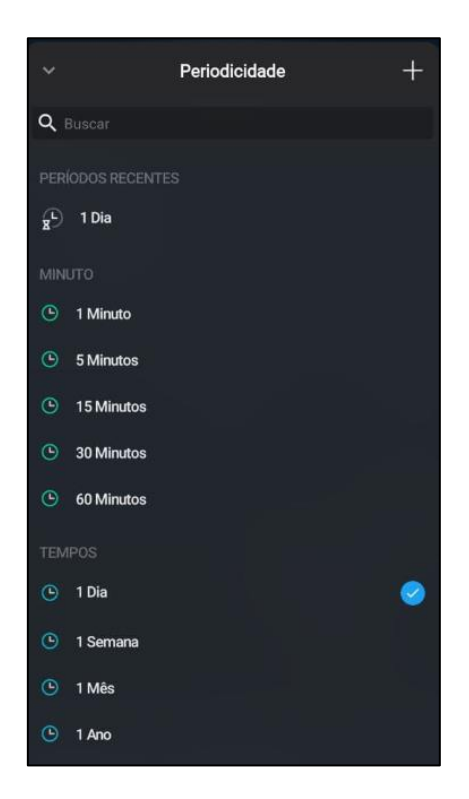

No símbolo do "candle", você pode escolher a aparência do gráfico, escolhendo entre o Candlestick, Barra, Linha e Montanha.

| <ul> <li>Aparência do Gráfico</li> </ul>                          | E.         |
|-------------------------------------------------------------------|------------|
| TIPO DE GRÁFICO<br>Da Do II<br>Automático Candlestick Barra Linha | ත<br>Monte |
|                                                                   |            |
| Linha Positiva                                                    | $\bigcirc$ |
| Candle Positivo                                                   | $\odot$    |
| Linha Negativa                                                    | $\odot$    |
| Candle Negativo                                                   |            |
| Resetar gráfico                                                   |            |

Para configurar as cores da linha, basta selecionar a bolinha localizada à direita da linha que você quer alterar.

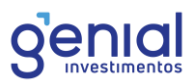

Voltando para o menu do gráfico, a configuração os indicadores é a terceira da esquerda para a direita.

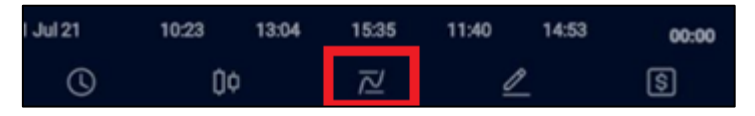

Ao acessar, você poderá visualizar todos os indicadores disponíveis para inserir no seu gráfico.

| ×                | Indicadores |   |   |
|------------------|-------------|---|---|
|                  |             |   |   |
| Preço            |             | ¢ | × |
|                  |             |   |   |
| ADX              |             |   |   |
| Balança de Poder |             |   |   |
| Bear Power       |             |   |   |
| Bollinger Bands  |             |   | · |
| Bull Power       |             |   |   |
| Canal Donchian   |             |   |   |
| DI+/DI-          |             |   |   |
| DT Oscillator    |             |   |   |
| Desvio Padrão    |             |   |   |
| Fura Chão        |             |   |   |
| Fura Teto        |             |   |   |
| Heikin Ashi      |             |   |   |
| HiLo Activator   |             |   |   |
| IFR (RSI)        |             |   |   |

Dependendo do indicador que queira selecionar, este poderá ser inserido no próprio gráfico ou numa nova janela.

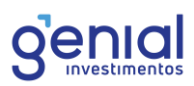

| MACD Linha                                                                                                    |
|----------------------------------------------------------------------------------------------------|
| Momentum                                                                                                    |
| h dárdin h dársal                                                                                                    |
| Média Móvel                                                                                                    |
| Provavelmente um dos indicadores de tendência mais<br>utilizados. O indicador calcula a média dos dados entre a<br>cotação atual e um período anterior. |
| Inserir indicador no ABEV3                                                                                                    |
| Inserir em Nova Janela                                                                                                    |

Após feito a inserção, o indicador em questão aparecerá no gráfico de **Indicadores Ativos** e você poderá configurá-lo através do botão da engrenagem

| ~                  | Indicadores |             |
|--------------------|-------------|-------------|
| INDICADORES ATIVOS |             |             |
| Preço              |             | <b>\$</b> × |
| Média Móvel        |             | <b>\$</b> × |
| INDICADORES        |             |             |
| ÷                  | Média Móvel |             |
| APARÊNCIA          |             |             |
| Cor                |             |             |
| AUTO               |             |             |
| PARÂMETROS         |             |             |
| Тіро               |             |             |
| Aritmética         |             | *           |
| Calcular sobre     |             |             |
| Fechamento         |             | ~           |
| Período            |             |             |
| 30                 |             | - +         |
| Deslocamento       |             |             |
| 0                  |             | - + -       |

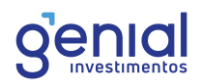

Para configurar os Estudos, você deve acessar o ícone indicado abaixo:

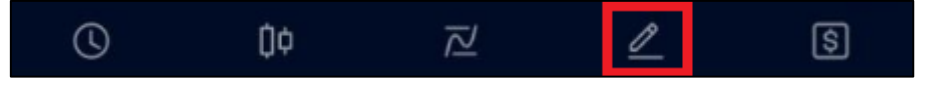

A lista de estudos disponíveis aparacerá, com as opções de inserir Linha, Retângulo, Canal, Elipse, Resistência, Triângulo e Segmento de Reta. Outra função é a opção de Excluir, Ocultar e Travar os Estudos.

| ~                        | Estudos |   |
|--------------------------|---------|---|
| Excluir todos os Estudos |         |   |
| Ocultar Estudos          |         | Ø |
| Travar Estudos           |         |   |
| LISTA DE ESTUDOS         |         |   |
| 🔪 Linha                  |         |   |
| Retângulo                |         |   |
| 🔨 Canal                  |         |   |
| O Elipse                 |         |   |
| - Resistência            |         |   |
|                          |         |   |
| Segmento de Reta         | a       |   |

Por fim, é possível inserir ordens através do gráfico, selecinando a opção da boleta no menu abaixo:

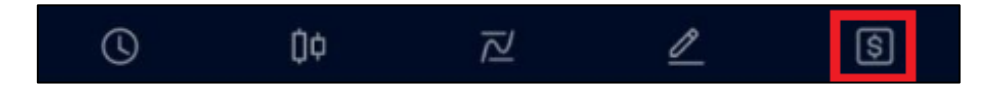

Essa boleta é mais simples, onde você pode mandar compra e venda a mercado, limitada e stop. Dependendo do preço que será configurado na boleta, automaticamente será configurado se será uma ordem limitada, stop ou a mercado.

| CONT | N:             |          | PREÇO     |        |    |
|------|----------------|----------|-----------|--------|----|
| g    | DANIEL DO ESPI | Genial > | -         | Market | +  |
| STOP | OFFSET         |          | QUANTIDAD | E      |    |
|      | 0,01           | ÷        |           | 100    | +  |
| Cor  | npra Mercado   | Venda I  | Mercado   | Zer    | ar |
| (    | 9 <b>D</b> ¢   | ī        | Z         | 0      | S  |

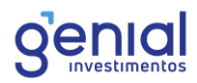

Por padrão, a boleta irá estar configurada para envio a mercado.

Caso você insira um preço acima do negociado no mercado, a botão de envio automaticamente se configurá Compra Stop e Venda Limitada. Se for inserido um preço abaixo do preço de mercado, o botão irá automaticamente mudar para Compra Limitada e Venda Stop.

Após a configuração de um preço, basta apertar no ícone do X no campo de preço para voltar a confiração de compra e venda a mercado.

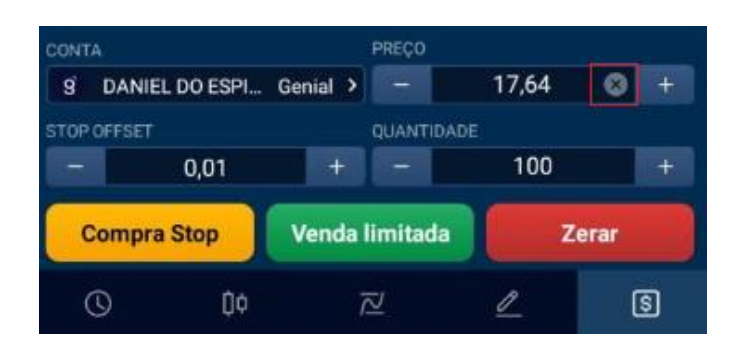

O botão de zerar só será utilizado para zerar uma posição em aberto. Caso não tenha posição, o aplicativo mostrará o alerta abaixo:

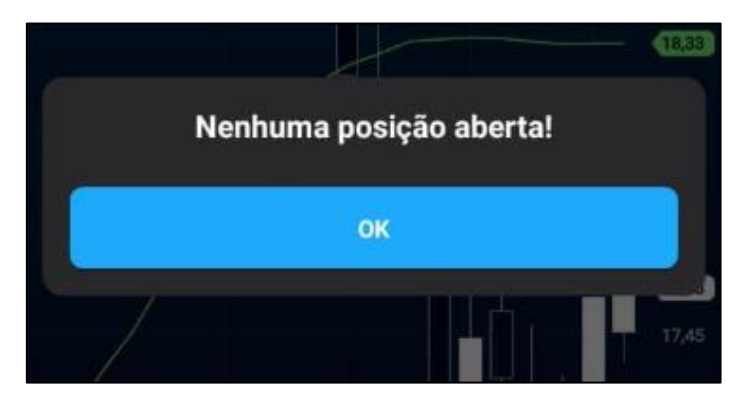

#### 5.3 Livro

Ao acessar o Livro, você tem a opção de visualizar o **SuperDOM**, o **Livro de Preços** e o **Livro de Ofertas**.

#### 5.3.1 Livro de Ofertas

O livro de ofertas não tem nenhum agrupamento. Você pode visualizar as ofertas disponíveis no book aguardando execução. Além da quantidade e preço, é possível visualizar o participante que está com a oferta pendurada no livro. A seleção do ativo se dá no canto superior direito.

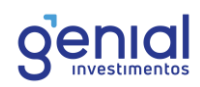

| ≡       | Oferta | S      |       | ô       | ABEV3 >  |
|---------|--------|--------|-------|---------|----------|
| Super   | DOM    | Pre    | ços   | Ofertas |          |
| AGENTE  | QTD    | COMPRA | VENDA | QTD     | AGENTE   |
| Credit  | 100    | 17,57  | 17,58 | 1,6k    | Bradesco |
| XP      | 2k     | 17,57  | 17,59 | Зk      | Genial   |
| Merrill | 1,7k   | 17,57  | 17,59 | 100     | Credit   |
| Ideal   | 1,1k   | 17,57  | 17,59 | 1k      | Ideal    |
| Ideal   | 100    | 17,57  | 17,59 | 100     | Ideal    |
| Genial  | 3,1k   | 17,57  | 17,59 | 100     | Morgan   |
| Credit  | 500    | 17,57  | 17,59 | 100     | Ideal    |

# 5.3.2 Livro de Preços

No Livro de Preços, as ofertas são agrupadas pelo seu preço. Nesta ferramenta, é possível ver qual o preço do topo do book de oferta e as quantidades respectivas de cada uma.

| ≡ Preç   | os     |       | 🔒 ABEV3 > |
|----------|--------|-------|-----------|
| SuperDOM | Pre    | ços   | Ofertas   |
| QTD      | COMPRA | VENDA | QTD       |
| 1,6k     | 17,58  | 17,59 | 3,1k      |
| 21,9k    | 17,57  | 17,60 | 11,3k     |
| 19,5k    | 17,56  | 17,61 | 16,6k     |
| 24,6k    | 17,55  | 17,62 | 25,2k     |
| 15,8k    | 17,54  | 17,63 | 28,1k     |
| 27,3k    | 17,53  | 17,64 | 26,1k     |
| 31k      | 17,52  | 17,65 | 48,5k     |

# 5.3.2 SuperDOM

Já a ferramenta do SuperDOM é muito conhecida e está presente na grande maioria das plataformas profissionais. A ferramenta agrupa as ofertas por preço e ajuda

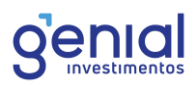

a avaliação e entendimento da profundidade do livro de ofertas, liquidez dos ativos em determinado preço e as intenções de compra e venda.

| ≡ SuperD   | ом     | PETR4 >   |
|------------|--------|-----------|
| SuperDOM   | Preços | Ofertas   |
| QTD COMPRA | PREÇO  | QTD VENDA |
|            | 28,90  | 47,6k     |
|            | 28,89  | 8,7k      |
|            | 28,88  | 6k        |
|            | 28,87  | 52,3k     |
|            | 28,86  | 800       |
|            | 28,85  | 300       |
|            | 28,84  |           |
|            | 28,83  | 1,3k      |
| 6,9k       | 28,82  |           |
| 500        | 28,81  |           |
| 12,9k      | 28,80  |           |
| 2,3k       | 28,79  |           |
| 3,4k       | 28,78  |           |
| 900        | 28.77  |           |

Ao selecionar alguma linha do SuperDOM, automaticamente abrirá a boleta com as opções de Compra e Venda a Mercado, Compra e Venda Stop e os botões de Zerar e Inverter.

|                | 28,96             | 15,9k     |
|----------------|-------------------|-----------|
|                | 28,95             | 36,7k     |
|                | 28,94             | 23,1k     |
|                | 28,93             | 100,4k    |
|                | 28,92             | 10,9k     |
| 87 RF          | 28,91 (600)       |           |
|                |                   |           |
| g DANIEL DO ES | PIRITO SANTO LIMA | Genial >  |
|                |                   |           |
| - 28,94        | + -               | 100 +     |
| C Mercado      | Zerar             | V Mercado |
| C Stop         | Inverter          | V Limite  |

#### 5.4 Times & Trades

No Times & Trades, você pode acompanhar os negócios mais recentes realizados em tempo real. A ferramenta mostra o valor na qual o negócio foi fechado, as contrapartes (instituições compradoras e vendedoras) e o horário do negócio.

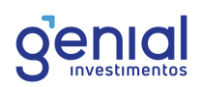

|                | Times & Tr | ades  |                  | MGLU3 >       |
|----------------|------------|-------|------------------|---------------|
| MGLU3<br>21,36 | ▼ -1,29%   |       | Volume<br>96,23M | VWAP<br>21,36 |
| DATA           | COMPRADOR  | PREÇO | ατρ              | VENDEDOR      |
| 12:24:14       | Credit     | 21,36 | 100              | Bradesco      |
| 12:24:14       | Credit     | 21,36 | 100              | Bradesco      |
| 12:24:14       | Credit     | 21,37 | 100              | Bradesco      |
| 12:24:14       | BTG        | 21,37 | 100              | Bradesco      |
| 12:24:14       | BTG        | 21,38 | 200              | Inter         |
| 12:24:14       | BTG        | 21,38 | 100              | Credit        |
| 12:24:14       | BTG        | 21,38 | 100              | Morgan        |
| 12:24:13       | Rico       | 21,38 | 100              | Credit        |
| 12:24:05       | BTG        | 21,37 | 300              | Credit        |

No Menu superior, você visualizará o Ativo, o último preço, a variação diária e o volume negociado.

# 6. Negociação

# 6.1 Comprar/Vender

Ao selecionar essa opção, o aplicativo irá direcionar para a abertura da Boleta. Abaixo, um exemplo de uma boleta de compra:

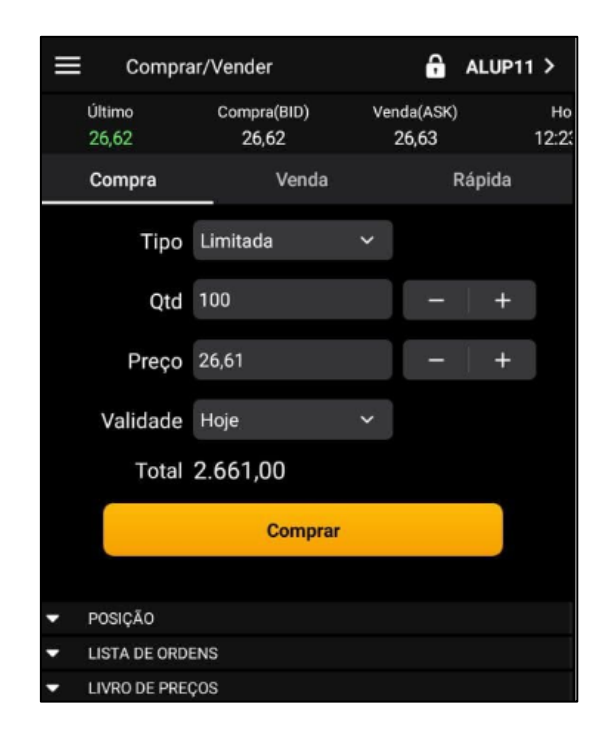

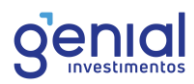

Para escolher o ativo, selecione no canto superior direito e digite o ativo desejado. Ao escolhero ativo, a boleta irá mostrar no menu o último preço negociado, compra (BID), Venda (ASK), Hoje, Variação. A Boleta precisa ser preenchida com os campos **Tipo, Qtd, Preço** e **Validade**.

**Tipo:** É o tipo da ordem. Você pode enviar uma **ordem limitada**, a **mercado** e **ordem stop**. Ao selecionar a opção Stop, o campo do preço stop será habilitado na boleta.

**Qtd:** Aqui deve-se inserir a quantidade para negociação, vale lembrar que cada ativo tem seu lote padrão.

**Preço:** Neste campo você determina o preço da ordem que será enviada ao mercado. Ao selecionar a opção "A mercado", a ordem é enviada no melhor preço do book para ser executada instantaneamente.

**Validade:** Deve-se selecionar a validade da ordem que será enviada ao mercado. Caso a ordem não seja executada, será expirada de acordo com o seu vencimento. As opções são Hoje (DIA), Até Cancelar (VAC), Tudo ou Nada (TON), Até o dia (VAD). No caso da ordem válida até odia, será habilitado o campo Data para inserir a validade. Importante: para ordens no mercado futuro, as ordens só podem ter validade para o dia (Hoje).

**Preço Stop:** Nesta opção, deve-se inserir o preço de gatilho da ordem. Quando ocorre negociação no preço de disparo da ordem, a oferta é enviada ao book de ofertas para ser executada no preço limite especificado (campo preço), isto é, após o disparo, se converte em ordem limitada.

# 6.1.1 Boleta Rápida

A Boleta Rápida reúne ferramentas importantes para quem deseja agilidade na compra e venda de ativos.

| ≡       | Compra         | r/Vender             | a                  | ALUP11 >     |  |  |
|---------|----------------|----------------------|--------------------|--------------|--|--|
| ບ່<br>2 | ltimo<br>26,62 | Compra(BID)<br>26,62 | Venda(ASK<br>26,63 | ) Но<br>12:2 |  |  |
| c       | Compra         | Venda                | È.                 | Rápida       |  |  |
|         | Qtd            | 100                  |                    | - +          |  |  |
|         | Compra Me      | ercado               | Venda Me           | ercado       |  |  |
|         | Compra n       | o Ask                | Venda no Ask       |              |  |  |
|         | Compra n       | o Bid                | Venda n            | o Bid        |  |  |
| j.      | Zerar          | Inverte              | er Zera            | r Posições   |  |  |
| • Р     | OSIÇÃO         |                      |                    |              |  |  |
| ▼ L     | ISTA DE ORDI   | ENS                  |                    |              |  |  |
| ▼ L     | IVRO DE PREC   | ;os                  |                    |              |  |  |

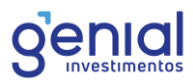

A Boleta Rápida reúne ferramentas importantes para quem deseja agilidade na compra e venda de ativos. Essa ferramenta possui os botões para **Compra e Venda a Mercado, Compra e Venda no Bid e no Ask**.

Além disso, há o botão de **Zerar**, que zera aquele ativo específico selecionado e o botão de **Zerar Posições**, que zera todas as posições em aberto.

O botão de **Inverter** irá zerar a posição e abrir uma nova no lado contrário. Por exemplo, se você estiver comprado de 100 ações e clicar em Inverter, a posição será zerada e você passará a ficar vendido na mesma quantidade.

Nessa tela, também é possível acessar diretamente a posição, lista de ordens e livro de preços.

| E | ≡ Compra        | ar/Veno  | der                |          | ô                | ALUP1  | 1 >         |
|---|-----------------|----------|--------------------|----------|------------------|--------|-------------|
|   | Último<br>26,61 | Com<br>2 | 1pra(BID)<br>26,62 | Ven<br>2 | da(ASK)<br>26,64 |        | Но<br>12:28 |
|   | Compra          |          | Venda              |          | F                | Rápida |             |
|   | Tipo            | Merca    | ado                | *        |                  |        |             |
|   | Qtd             | 100      |                    |          | -                | +      |             |
|   | Preço           | Merca    | ado                |          | -                | +      |             |
|   | Validade        | Hoje     |                    | ~        |                  |        |             |
|   | Total           |          |                    |          |                  |        |             |
|   |                 |          | Comprar            | 8        |                  |        |             |
|   |                 |          |                    |          |                  |        |             |
| • | POSIÇÃO         |          |                    |          |                  |        |             |
|   |                 | Qtd      | 100                | Comp     | ora              |        |             |
|   | Preço I         | Médio    | 27,07              |          |                  |        |             |
|   | Resultado A     | Aberto   | -46,00             | (-1,7    | 0%)              |        |             |
|   | Resultar        | do Dia   | 14,00              | ( 0,53   | (%)              |        |             |
|   |                 | Total    | 2.661,00           |          |                  |        |             |
| • | LISTA DE ORDI   | ENS      |                    |          |                  |        |             |
|   | ALUP11          |          | Compra             |          | Abert            | a      |             |
|   | Tipo            |          | Qtd                |          | Preço            | Médio  | <b>\$</b> 0 |
|   | Limitada        |          | 100                |          |                  | 20,00  |             |
| • | LIVRO DE PREI   | ços      |                    |          |                  |        |             |
|   | QTD             | COMP     | RA                 | VENDA    |                  | QTD    |             |
|   | 100             | 26,6     | 52                 | 26,64    |                  | 100    |             |
|   |                 |          |                    |          |                  |        |             |

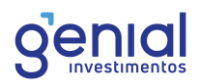

# 6.2 Posição

Na guia posição você pode visualizar o seu Resultado Aberto (R\$), o Resultado (%), Saldo, Saldo disponível, o Total da posição e o valor do Patrimônio, além do resultado de cada ativo da carteira.

| ≡ Posição               |                 |  |
|-------------------------|-----------------|--|
| R\$ 2.504,00            | R\$ 138,00      |  |
| R\$ 23,66 → R\$ 25,04   | <b>▲</b> 5,83%  |  |
| BMOB3                   | 100 C           |  |
| R\$ 2.510,00            | R\$ 373,00      |  |
| R\$ 21,37 → R\$ 25,10   | ▲ 17,45%        |  |
| HASH11                  | 20 C            |  |
| R\$ 623,60              | R\$-407,40      |  |
| R\$ 51,55 → R\$ 31,18   | ₹ -39,52%       |  |
| IVVB11                  | 15 C            |  |
| R\$ 3.600,00            | R\$ 757,50      |  |
| R\$ 189,50 → R\$ 240,00 | ▲ 26,65%        |  |
| LWSA3                   | 60 C            |  |
| R\$ 1.559,40            | R\$ 37,20       |  |
| R\$ 25,37 → R\$ 25,99   | <b>▲</b> 2,44%  |  |
| MELI34                  | 80 C            |  |
| R\$ 5.212,80            | R\$ -809,60     |  |
| R\$ 75,28 → R\$ 65,16   | ▼ -13,44%       |  |
| MGLU3                   | 100 C           |  |
| R\$ 2.133,00            | R\$ 726.00      |  |
| R\$ 14,07 → R\$ 21,33   | <b>~</b> 51,60% |  |
|                         |                 |  |

Ao selecionar um ativo, você pode zerar a sua posição através do botão "Zerar" ou ver os detalhes da posição através do botão "Detalhes".

| LWSA3             | R\$ 42,00      |
|-------------------|----------------|
| 50 C              | <b>^</b> 2,76% |
| Resultado Dia     | R\$~43,80      |
| Resultado Dia (%) |                |
| Preço Entrada     |                |
| Preço Atual       | R\$ 26,07      |
| ZERAR             | DETALHES       |
| ZERAR             | DETALHES       |

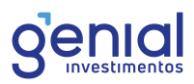

Em detalhes, você poderá visualizar além das informações do ativo, como resultado do dia, preço atual e valor da posição, você também conseguirá visualizar a custódia, onde mostrará em qual carteira o ativo está alocado.

| ← Detalhes           |                                        |
|----------------------|----------------------------------------|
| <b>LWSA3</b><br>60 C | <b>R\$ 42,00</b><br>▲ 2,76%            |
| Ů↓<br>Gráfico        | ≝  <sup>≆</sup><br>Livro               |
| Resultado Dia        | R\$ -43,80<br>2,72%                    |
| Preço Entrada        | R\$ 25,37<br>R\$ 26,07<br>R\$ 1.564,20 |
| Ordens Abertas       | 0                                      |
| Custódia             | -                                      |
| Qtd Total            |                                        |
| Resultado Aberto     | Reset                                  |

#### 6.3 Lista de Ordem

Nesta ferramenta, você tem acesso ao acompanhamento das ordens enviadas, com possibilidade de cancelamento de ofertas em aberto, reenvio de ordens e detalhes de todas as suas ordens enviadas à bolsa.

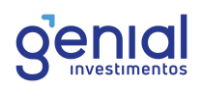

|           | ta de Orden | S      |     | •        |    |
|-----------|-------------|--------|-----|----------|----|
| Ticker    | Lado        | Status |     | Data     |    |
| Todos 🗸 🗸 | Todos 🗸     | Todos  | ~   | 05/07/20 | 21 |
| ALUP11    | Com         | pra    | Abe | rta      |    |
|           |             |        |     |          |    |
| Limitada  | 100         | D      |     | 20,00    |    |
|           |             |        |     |          |    |
|           |             |        |     |          |    |
|           |             |        |     |          |    |
|           |             |        |     |          |    |
|           |             |        |     |          |    |

Você pode filtrar as ordens através do Ticker, Lado, Status e Data. Ao pressionar uma linha com uma orde em aberto, irá aparecer um pop-up com opções de editar, cancelar ou reenviar a ordem

| ≡ Lista de Ordens |          |         |     | â        | 1.0.1 |
|-------------------|----------|---------|-----|----------|-------|
| Ticker            | Lado     |         |     | Data     |       |
|                   |          |         |     | 05/07/2  |       |
| ALUP11            | Com      | pra 🚺   | Abe | rta      |       |
|                   |          | 1       | Pre | ço Médio |       |
| Limitada          | 100      |         |     | 20,00    |       |
|                   | Opções ( | da Orde | em  |          |       |
| Editar            |          |         |     |          |       |
| Cancelar          |          |         |     |          |       |
| Reenviar Ordem?   |          |         |     |          |       |
|                   |          |         |     |          |       |

Ao escolher Editar a ordem, você será direcionado para a tela abaixo onde poderá inserir uma nova quantidade ou um novo preço.

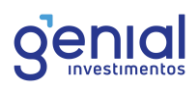

| ← Edição           | de Ordem |        | ô |  |
|--------------------|----------|--------|---|--|
| VVAR3              |          | Aberta |   |  |
| Viavarejo ON<br>NM |          | Compra |   |  |
| Qtd                | 100      | - ( +  |   |  |
| Preço              | 15,00    | - +    |   |  |
| Editar Ordem       |          |        |   |  |
|                    |          |        |   |  |

# 7. Notícias

Para visualizar as principais notícias do mercado, o Home Broker da Genial oferece a ferramenta de Notícias, basta acessar em Notícias:

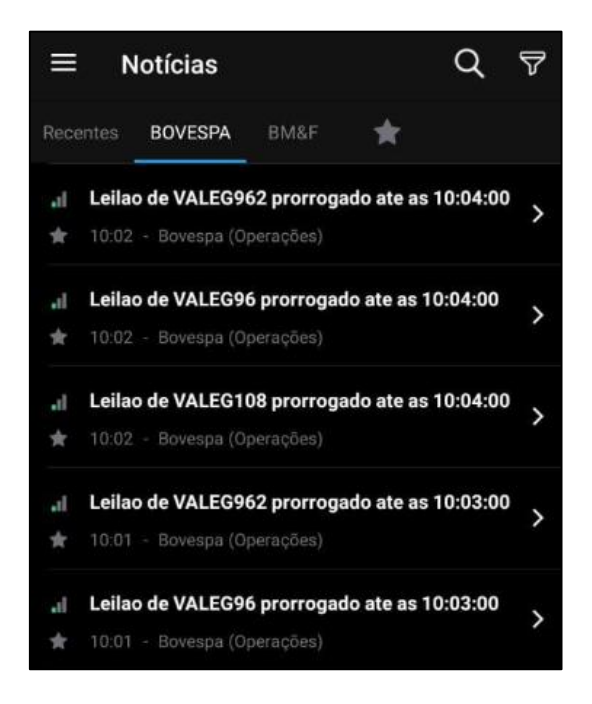

No botão do filtro, localizado no canto superior direito, você pode filtrar as notícias através do mercado, ativo, fonte, categoria, palavras personalizadas e relevância.

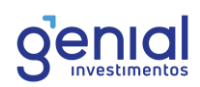

| ÷                         | BOVESPA | Sal     | var |
|---------------------------|---------|---------|-----|
| Nome do Filtro<br>BOVESPA |         |         |     |
|                           |         |         |     |
| Ativo                     |         |         | >   |
| Fonte                     |         | BOVESPA | >   |
| Categoria                 |         |         | >   |
|                           |         |         |     |
| Palavras Personal         | izadas  |         | >   |
| Relevância                |         | Todas   | >   |
|                           |         |         |     |

# 8. Configurações

No menu principal, você pode acessar as configurações do aplicativo. É possível configurar parâmetros de negociação e do gráfico.

| ÷  | Configurações |   |
|----|---------------|---|
|    |               |   |
| 72 | Negociação    | > |
| ¢¢ | Gráfico       | > |
|    |               |   |
| [← | Sair          |   |
|    |               |   |

No acesso à negociação, você pode configurar o cancelamento de orden ao zerar a posição, o preço mostrado na posição e diversas confirmaões no envio, cancelamento e edição de ordens:

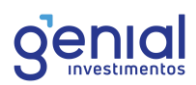

| ← Negociação                  |                       |
|-------------------------------|-----------------------|
|                               |                       |
| Preço da Posição              | Abertura da posição > |
| Cancelar Ordens ao Zerar      |                       |
| CONFIRMAÇÕES                  |                       |
| Confirmar novas ordens        |                       |
| Confirmar cancelamento        |                       |
| Confirmar edição              |                       |
| Confirmar reenvio             |                       |
| Confirmar inverter            |                       |
| Confirmar zerar               |                       |
| Confirmar zerar todas as posi | ções                  |
| Confirmar cancelar todas + ze | erar 🦲                |
|                               |                       |

Na opção do gráfico, é possível configurar a escala de preços e os ajustes:

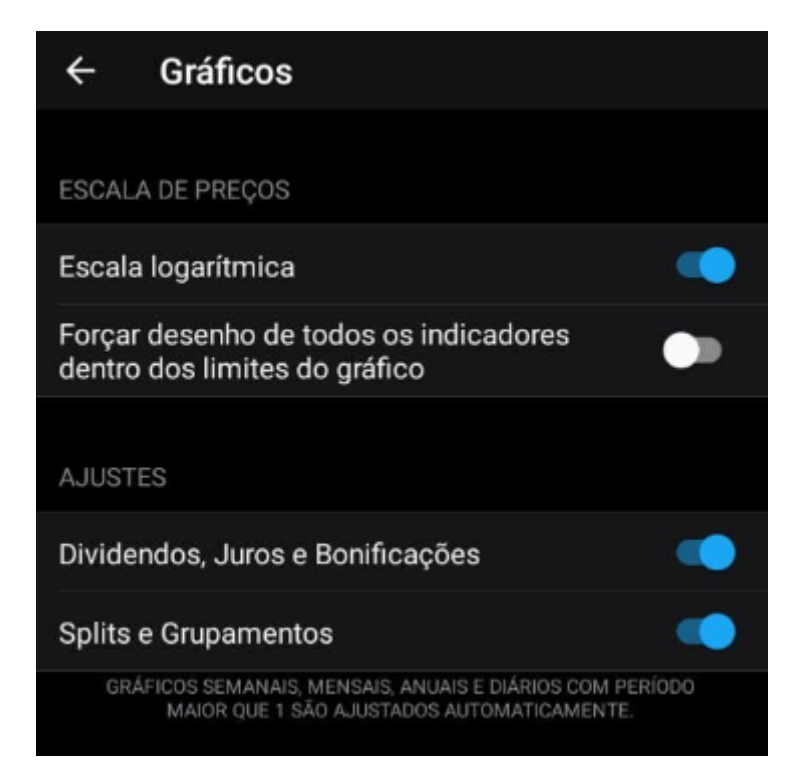

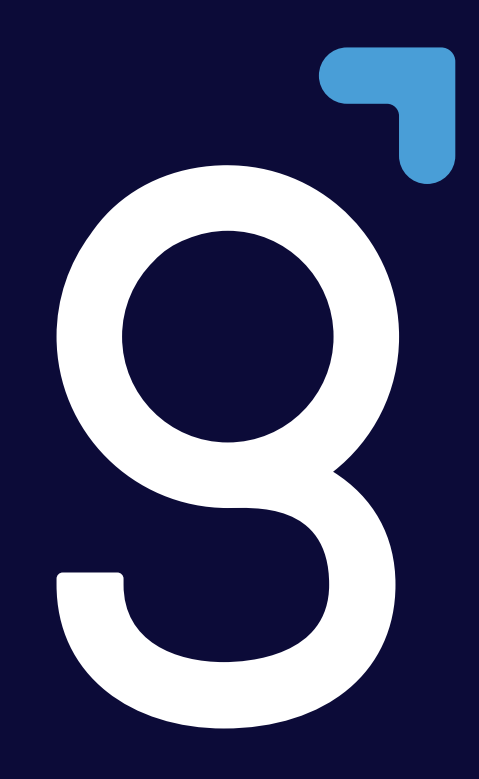

genialinvestimentos.com.br